# 在FP9300(机箱内)上配置FTD集群

### 目录

简介 先决条件 要求 使用的组件 背景信息 配置 网络图 任务1.为FTD集群创建必要接口 任务2.创建FTD集群 任务3.将FTD集群注册到FMC 任务4.在FMC上配置端口通道子接口 任务5.检验基本连通性 从机箱管理器UI捕获集群 任务6.从集群中删除从设备 验证 故障排除 相关信息

# 简介

本文档介绍如何在FPR9300设备上配置和验证集群功能。

**警告**:本文档中提供的信息包括集群的初始安装/配置。本文档不适用于设备更换(退货授权 — RMA)流程

### 先决条件

#### 要求

本文档没有任何特定的要求。

#### 使用的组件

本文档中的信息基于以下软件和硬件版本:

- 运行1.1(4.95)的思科Firepower 9300安全设备
- •运行6.0.1的Firepower威胁防御(FTD)(内部版本1213)
- •运行6.0.1.1的FireSIGHT管理中心(FMC)(内部版本1023)

实验完成时间:1小时.

本文档中的信息都是基于特定实验室环境中的设备编写的。本文档中使用的所有设备最初均采用原 始(默认)配置。如果您的网络处于活动状态,请确保您了解所有命令的潜在影响。

### 背景信息

- •在带FTD设备的FPR9300上,您可以在所有受支持版本上配置机箱内集群。
- 机箱间集群在6.2中引入。
- ・端口通道48创建为集群控制链路。对于机箱内集群,此链路使用Firepower 9300背板进行集群 通信。
- 不支持单个数据接口,管理接口除外。
- •管理接口分配给集群中的所有设备。

配置

#### 网络图

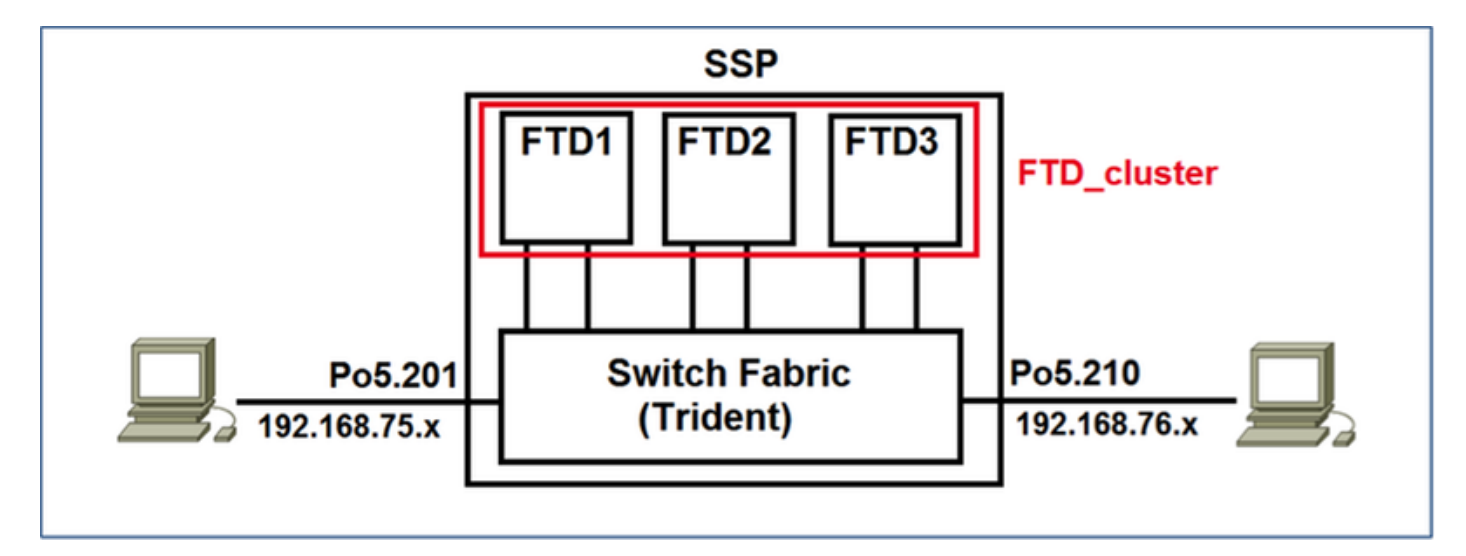

## 任务1.为FTD集群创建必要接口

任务要求:

创建集群、管理接口和端口通道数据接口。

解决方案:

步骤1.创建端口通道数据接口。

要创建新接口,您必须登录FPR9300机箱管理器并导航至接口选项卡。

选择Add Port Channel并使用以下参数创建新的端口通道接口:

| 端口通道ID | 5                        |
|--------|--------------------------|
| 类型     | 数据                       |
| enable | Yes                      |
| 成员ID   | Ethernet1/3、Ethernet 1/4 |

### 选择OK以保存配置,如图所示。

| Add Port Cha     | nnel             |               |              |     | ?×     |
|------------------|------------------|---------------|--------------|-----|--------|
| Port Channel ID: | 5                | 🗹 Enable      |              |     |        |
| Туре:            | Data             |               |              |     |        |
| Speed:           | 1gbps 👻          | •             |              |     |        |
| Interfaces       |                  |               |              |     |        |
| Ava              | ilable Interface |               | Member ID    |     |        |
|                  | Search           | ]             | Ethernet     | 1/3 |        |
|                  | Ethernet1/2      |               | III Ethernet | 1/4 |        |
|                  | Ethernet1/3      |               |              |     | 1      |
|                  | Ethernet1/4      |               |              |     |        |
|                  | Ethernet1/5      |               |              |     |        |
|                  | Ethernet1/6      | Add Telesford |              |     |        |
|                  | Ethernet1/7      | Add Interrace |              |     |        |
|                  | Ethernet1/8      |               |              |     |        |
| 11               | Ethernet2/1      |               |              |     |        |
|                  | Ethernet2/2      |               |              |     |        |
|                  | Ethernet2/3      |               |              |     |        |
|                  | Ethernet2/4      |               |              |     |        |
|                  | Ethernet3/1      |               |              |     |        |
|                  | Ethernet3/2      |               |              |     |        |
|                  |                  |               |              |     |        |
|                  |                  |               |              |     |        |
|                  |                  |               |              | ОК  | Cancel |

步骤2.创建管理接口。

在Interfaces选**项**卡上,选择该接口,单击**Edit**并配置Management Type接口。

单击OK保存配置,如图所示。

| Edit Inte | rface - Ethernet1/1 | ? X    |
|-----------|---------------------|--------|
| Name:     | Ethernet1/1 🗹 Enal  | ble    |
| Type:     | mgmt                | *      |
| Speed:    | 1gbps               | *      |
|           | ок                  | Cancel |

步骤3.创建集群控制链路接口。

单击"添**加端口通道**"按钮,然后使用这些参数创建一个新的端口通道接口,如图所示。

| 端口通道ID | 48  |
|--------|-----|
| 类型     | 集群  |
| enable | Yes |
| 成员ID   | -   |

| Add Port Cha     | annel             |               |           |    | ?×     |  |  |  |
|------------------|-------------------|---------------|-----------|----|--------|--|--|--|
| Port Channel ID: | 48                | 🗹 Enable      |           |    |        |  |  |  |
| Type:            | Cluster           | ]             |           |    |        |  |  |  |
| Speed:           | 1gbps 👻           | ]             | · •       |    |        |  |  |  |
| Interfaces       | Interfaces        |               |           |    |        |  |  |  |
| Av               | ailable Interface |               | Member ID |    |        |  |  |  |
|                  | Search            |               |           |    |        |  |  |  |
|                  | Ethernet1/2       |               |           |    |        |  |  |  |
|                  | Ethernet1/5       |               |           |    |        |  |  |  |
|                  | Ethernet1/6       |               |           |    |        |  |  |  |
|                  | Ethernet1/7       |               |           |    |        |  |  |  |
|                  | Ethernet1/8       |               |           |    |        |  |  |  |
|                  | Ethernet2/1       | Add Interface |           |    |        |  |  |  |
|                  | Ethernet2/2       |               |           |    |        |  |  |  |
|                  | Ethernet2/3       |               |           |    |        |  |  |  |
|                  | Ethernet2/4       |               |           |    |        |  |  |  |
|                  | Ethernet3/1       |               |           |    |        |  |  |  |
|                  | Ethernet3/2       |               |           |    |        |  |  |  |
|                  | Ethernet3/3       |               |           |    |        |  |  |  |
|                  | Ethernet3/4       |               |           |    |        |  |  |  |
|                  |                   |               |           |    |        |  |  |  |
|                  |                   |               |           |    |        |  |  |  |
|                  |                   |               |           | ок | Cancel |  |  |  |

# 任务2.创建FTD集群

任务要求:

创建FTD集群设备。

解决方案:

步骤1.导航至Logical Devices,然后单击Add Device按钮。

创建FTD集群,如下所示:

| 设备名  | FTD_cluster     |
|------|-----------------|
| 模板   | 思科Firepower威胁防御 |
| 映像版本 | 6.0.1.1213      |
| 设备模式 | 集群              |

要添加设备,请单击OK,如图所示。

| Add Device     |                                |   | ?×     |
|----------------|--------------------------------|---|--------|
| Device Name:   | FTD_cluster                    |   |        |
| Template:      | Cisco Firepower Threat Defense | ~ |        |
| Image Version: | 6.0.1.1213                     | ~ |        |
| Device Mode:   | 🔵 Standalone 💿 Cluster         |   |        |
|                |                                | _ |        |
|                | ОК                             |   | Cancel |

步骤2.配置和部署FTD集群。

创建FTD设备后,系统会将您重定向到Provisioning- device\_name窗口。

点击设备图标以启动配置,如图所示。

| 0   | verview                   | Interfaces                         | ogical Devices | Security M | odules Platform Settin | gs   |          |                 |            |   | System | Tools | Help   | admin |
|-----|---------------------------|------------------------------------|----------------|------------|------------------------|------|----------|-----------------|------------|---|--------|-------|--------|-------|
| e l | rovisionin<br>ustered   ( | g - FTD_cluster<br>Cisco Firepower | Threat Defense | 6.0.1.1213 | ]                      |      |          |                 |            |   | Se     | -     | Canoti |       |
| D   | ata Ports                 |                                    | -              |            |                        |      |          |                 |            |   |        |       |        |       |
| 1   | Ethernet1/2               |                                    |                |            |                        |      |          |                 |            |   |        |       |        |       |
| 10  | Ethernet1/S               |                                    |                |            |                        |      |          |                 |            |   |        |       |        |       |
| 10  | Ethernet1/6               |                                    |                |            |                        |      |          | C               |            | 5 |        |       |        |       |
| 0   | Ethernet1/7               |                                    |                |            |                        |      |          |                 |            |   |        |       |        |       |
|     | Ethernet1/8               |                                    |                |            |                        |      |          |                 |            |   |        |       |        |       |
|     | Ethernet2/1               |                                    |                |            |                        |      |          |                 |            |   |        |       |        |       |
|     | Ethernet2/2               |                                    |                |            |                        |      |          | FTD - 6.0.      | 1.1213     |   |        |       |        |       |
|     | (thernet2/3               |                                    |                |            |                        |      |          | Security Mod    | tule 1,2,3 |   |        |       |        |       |
|     | Ethernet2/4               |                                    |                |            |                        |      |          |                 |            |   |        |       |        |       |
|     | Ethernet3/2               |                                    |                |            |                        |      |          |                 |            |   |        |       |        |       |
|     | Ethernet3/3               |                                    |                |            |                        |      |          |                 |            | r |        |       |        |       |
|     | Ethernet3/4               |                                    |                |            |                        |      |          |                 |            |   |        |       |        |       |
| 10  | Port-channel5             |                                    |                |            |                        |      |          |                 |            |   |        |       |        |       |
|     | Security 1                | todule Ace                         | lication       | Version    | Management             | 4 10 | Esteway  | Nanapagent Port | Status     |   |        |       |        | -     |
| a   | Security M                | odule 1 FTD                        |                | 6.0.1.1213 |                        |      | outer of |                 |            |   |        |       |        | _     |
|     |                           |                                    |                |            |                        |      |          |                 |            |   |        |       |        |       |
| 4   | Security M                | odule 2 FTD                        |                | 6.0.1.1213 |                        |      |          |                 |            |   |        |       |        |       |
| a   | Security M                | odule 3 PTD                        |                | 6.0.1.1213 |                        |      |          |                 |            |   |        |       |        |       |

### 使用这些设**置配置**FTD集群信息选项卡,如图所示。

| 群集密钥  | 思科          |
|-------|-------------|
| 群集组名称 | FTD_cluster |
| 管理接口  | 以太网接口1/1    |

| Cisco Firepower Thre         | eat Defense - Configuration         |  |  |  |  |  |
|------------------------------|-------------------------------------|--|--|--|--|--|
| Cluster Information Setti    | ngs Interface Information Agreement |  |  |  |  |  |
| Security Module(SM)          |                                     |  |  |  |  |  |
| Security Module-1,Security M | Iodule-2,Security Module-3          |  |  |  |  |  |
| Interface Information        |                                     |  |  |  |  |  |
| Cluster Key:                 | •••••                               |  |  |  |  |  |
| Cluster Group Name:          | FTD_cluster                         |  |  |  |  |  |
| Management Interface:        | Ethernet1/1                         |  |  |  |  |  |
| 1                            |                                     |  |  |  |  |  |
|                              |                                     |  |  |  |  |  |
|                              |                                     |  |  |  |  |  |
|                              |                                     |  |  |  |  |  |
|                              |                                     |  |  |  |  |  |
|                              |                                     |  |  |  |  |  |
|                              |                                     |  |  |  |  |  |
|                              |                                     |  |  |  |  |  |
|                              | OK Cancel                           |  |  |  |  |  |

使用这些设置**配**置FTD设置选项卡,如图所示。

| 注册密钥            | 思科                         |
|-----------------|----------------------------|
| 密码              | 管理123                      |
| Firepower管理中心IP | 10.62.148.73               |
| 搜索域             | cisco.com                  |
| 防火墙模式           | 路由                         |
| DNS Servers     | 173.38.200.100             |
| 完全限定主机名         | ksec-fpr9k-1-1-3.cisco.com |
| 事件接口            | 无                          |

| Cisco Firepower Thre               | at Defense - Confi      | guration  |
|------------------------------------|-------------------------|-----------|
| Cluster Information Settings       | Interface Information   | Agreement |
| Registration Key:                  | ••••                    |           |
| Password:                          | •••••                   |           |
| Firepower Management<br>Center IP: | 10.62.148.73            |           |
| Search domains:                    | cisco.com               |           |
| Firewall Mode:                     | Routed                  | ~         |
| DNS Servers:                       | 173.38.200.100          |           |
| Fully Qualified Hostname:          | ksec-fpr9k-1-1-3.cisco. | com       |
| Eventing Interface:                | None                    | •         |
|                                    |                         |           |
|                                    |                         |           |
|                                    |                         |           |
|                                    |                         |           |
|                                    |                         |           |
|                                    |                         |           |
|                                    |                         |           |
|                                    | ОК                      | Cancel    |

### 使用这些设**置配置**FTD接口信息选项卡,如图所示。

| 地址类型  | 仅IPv4           |
|-------|-----------------|
| 安全模块1 |                 |
| 管理IP  | 10.62.148.67    |
| 网络掩码  | 255.255.255.128 |
| 网关    | 10.62.148.1     |
| 安全模块2 |                 |
| 管理IP  | 10.62.148.68    |
| 网络掩码  | 255.255.255.128 |
| 网关    | 10.62.148.1     |
| 安全模块3 |                 |
| 管理IP  | 10.62.148.69    |
| 网络掩码  | 255.255.255.128 |
| 网关    | 10.62.148.1     |

| Cisco Firepower Threat Defense - Configuration |                                 |  |  |  |  |  |
|------------------------------------------------|---------------------------------|--|--|--|--|--|
| Cluster Information Settings                   | Interface Information Agreement |  |  |  |  |  |
| Address Type:                                  | IPv4 only                       |  |  |  |  |  |
| Security Module 1                              |                                 |  |  |  |  |  |
| Management IP:                                 | 10.62.148.67                    |  |  |  |  |  |
| Network Mask:                                  | 255.255.255.128                 |  |  |  |  |  |
| Gateway:                                       | 10.62.148.1                     |  |  |  |  |  |
| Security Module 2                              |                                 |  |  |  |  |  |
| Management IP:                                 | 10.62.148.68                    |  |  |  |  |  |
| Network Mask:                                  | 255.255.255.128                 |  |  |  |  |  |
| Gateway:                                       | 10.62.148.1                     |  |  |  |  |  |
| Security Module 3                              |                                 |  |  |  |  |  |
| Management IP:                                 | 10.62.148.69                    |  |  |  |  |  |
| Network Mask:                                  | 255.255.255.128                 |  |  |  |  |  |
| Gateway:                                       | 10.62.148.1                     |  |  |  |  |  |
|                                                |                                 |  |  |  |  |  |
|                                                |                                 |  |  |  |  |  |
|                                                | OK Cancel                       |  |  |  |  |  |

接受"协议"选**项卡**上的协议,**然后**单击"确定",如图所示。

| Cisco Firepower Threat Defense - Configuration                                                                                                    |  |  |  |  |  |  |  |
|----------------------------------------------------------------------------------------------------|--|--|--|--|--|--|--|
|                                                                                                    |  |  |  |  |  |  |  |
| End User License Agreement                                                                                                    |  |  |  |  |  |  |  |
| IMPORTANT: PLEASE READ THIS END USER LICENSE<br>AGREEMENT CAREFULLY. IT IS VERY IMPORTANT<br>THAT YOU CHECK THAT YOU ARE PURCHASING<br>CISCO SOFTWARE OR EQUIPMENT FROM AN<br>APPROVED SOURCE AND THAT YOU, OR THE ENTITY<br>YOU REPRESENT (COLLECTIVELY, THE<br>"CUSTOMER") HAVE BEEN REGISTERED AS THE END<br>USER FOR THE PURPOSES OF THIS CISCO END<br>USER LICENSE AGREEMENT. IF YOU ARE NOT<br>REGISTERED AS THE END USER YOU HAVE NO<br>LICENSE TO USE THE SOFTWARE AND THE LIMITED<br>WARRANTY IN THIS END USER LICENSE<br>AGREEMENT DOES NOT APPLY. ASSUMING YOU<br>HAVE PURCHASED FROM AN APPROVED SOURCE,<br>DOWNLOADING, INSTALLING OR USING CISCO OR<br>CISCO-SUPPLIED SOFTWARE CONSTITUTES |  |  |  |  |  |  |  |
| CISCO SYSTEMS, INC. OR ITS SUBSIDIARY<br>LICENSING THE SOFTWARE INSTEAD OF CISCO<br>SYSTEMS, INC. ("CISCO") IS WILLING TO LICENSE<br>THIS SOFTWARE TO YOU ONLY UPON THE<br>CONDITION THAT YOU PURCHASED THE SOFTWARE                                                                                                    |  |  |  |  |  |  |  |
| <ul> <li>I understand and accept the agreement</li> </ul>                                                                                                    |  |  |  |  |  |  |  |
|                                                                                                    |  |  |  |  |  |  |  |
| OK Cancel                                                                                                    |  |  |  |  |  |  |  |
|                                                                                                    |  |  |  |  |  |  |  |

步骤3.为FTD分配数据接口。

展开Data Ports区域,然后点击要分配给FTD的每个接口。完成后,选择**Save**以创建FTD集群,如 图所示。

| 0  | verview Interfaces                              | Logical Device               | Security Modules Pla | tform Settings    |             |                 |                 | System Tools | Help admin |
|----|-------------------------------------------------|------------------------------|----------------------|-------------------|-------------|-----------------|-----------------|--------------|------------|
| P  | rovisioning - FTD_clu<br>lustered   Cisco Firej | uster<br>power Threat Defens | e   6.0.1.1213       |                   |             |                 |                 | Save         | Cancel     |
| D  | ata Ports                                       |                              |                      |                   |             |                 |                 |              | 1          |
|    | Ethernet1/7                                     |                              |                      |                   |             |                 |                 |              |            |
| ļ  | Ethernet1/8                                     |                              |                      |                   |             |                 |                 |              |            |
| IJ | Ethernet2/1                                     | _                            |                      |                   |             |                 |                 |              |            |
| IJ | Ethernet2/2                                     |                              |                      |                   |             |                 |                 |              |            |
| ļ  | Ethernet2/3                                     |                              |                      | Port-<br>channel5 |             | _               |                 |              |            |
| IJ | Ethernet2/4                                     | _                            |                      |                   |             |                 |                 |              |            |
| U. | Ethernet3/1                                     |                              |                      |                   |             | FTD - 6.0.1     | .1213           |              |            |
| I. | Ethernet3/2                                     | _                            |                      |                   |             | Security Modu   | //1<br>/e 1,2,3 |              |            |
| l, | Ethernet3/3                                     | -1                           |                      | channel48         |             | _               |                 |              |            |
|    | Ethernet3/4                                     | _                            |                      |                   |             |                 |                 |              |            |
|    | Port-channel48                                  |                              |                      |                   |             |                 |                 |              |            |
| Ľ  | Port-channels                                   |                              |                      |                   |             |                 |                 |              | _          |
|    | Security Module                                 | Application                  | Version              | Management IP     | Gateway     | Management Port | Status          |              |            |
| 9  | Security Module 1                               | FTD                          | 6.0.1.1213           | 10.62.148.67      | 10.62.148.1 | Ethernet1/1     |                 |              |            |
|    | Cluster Interfaces:                             | Port-channel48               |                      |                   |             |                 |                 |              |            |
| 9  | Security Module 2                               | FTD                          | 6.0.1.1213           | 10.62.148.68      | 10.62.148.1 | Ethernet1/1     |                 |              |            |
|    | Cluster Interfaces:                             | Port-channel48               |                      |                   |             |                 |                 |              |            |
| ۲  | Security Module 3                               | FTD                          | 6.0.1.1213           | 10.62.148.69      | 10.62.148.1 | Ethernet1/1     |                 |              |            |
|    | Cluster Interfaces:                             | Port-channel48               |                      |                   |             |                 |                 |              |            |

验证:

### •从FPR9300 GUI,如图所示。

| 0 | erview Interface                               | s Logical Devi                       | Security Module | es Platform Settings                                                                                   |                                                                                                    |                  |        | System Tools Help admin |
|---|------------------------------------------------|--------------------------------------|-----------------|----------------------------------------------------------------------------------------------------|----------------------------------------------------------------------------------------------------|------------------|--------|-------------------------|
|   | FTD_cluster                                    | Clustered                            | Status: ok      |                                                                                                    |                                                                                                    |                  |        | C Refresh O Add Device  |
|   | -                                              |                                      |                 |                                                                                                    |                                                                                                    |                  |        |                         |
|   | Security Module                                | Application                          | Version         | Management IP                                                                                          | Gateway                                                                                                    | Management Port  | Status |                         |
| 9 | Security Module 1                              | FTD                                  | 6.0.1.1213      | 10.62.148.67                                                                                           | 10.62.148.1                                                                                                   | Ethernet1/1      | Online | Ended 🕒 A               |
|   | Ports:<br>Data Interfaces:<br>Cluster Interfac | Port-channel5<br>es: Port-channel4   | 8               | Attributes:<br>Cluster Operational St<br>Firepower Managemen<br>Cluster Role<br>Management URL<br>UUID | atus : in-cluster<br>it IP : 10.62.148.67<br>; primary<br>: https://10.62.148.73/<br>: b2a42bba-5da0-11e6-a   | 1e-efdb62f3eab1  |        |                         |
|   | Security Module 2                              | FTD                                  | 6.0.1.1213      | 10.62.148.68                                                                                           | 10.62.148.1                                                                                                   | Ethernet1/1      | Online | Ended 🕒 🥕               |
|   | Ports:<br>Data Interfaces:<br>Cluster Interfac | Port-channel5<br>es: Port-channel4   | 8               | Attributes:<br>Cluster Operational St<br>Frepower Managemen<br>Cluster Role<br>Management URL<br>UUID  | atus : In-cluster<br>it IP : 10.82.148.68<br>: secondary<br>: https://10.82.148.73/<br>: b2c13764-5da0-11e6-8 | 795-e46a69566c19 |        |                         |
|   | Security Module 3                              | FTD                                  | 6.0.1.1213      | 10.62.148.69                                                                                           | 10.62.148.1                                                                                                   | Ethernet1/1      | Online | (trainer 🖨 🥕            |
|   | Ports:<br>Data Interfaces:<br>Cluster Interfac | : Port-channel5<br>es: Port-channel4 | 8               | Attributes:<br>Cluster Operational 5t<br>Firepower Managemen<br>Cluster Role<br>Management URL<br>UUID | atus : in-cluster<br>it IP : 10.62.148.69<br>: secondary<br>: https://10.62.148.73/<br>: beb5ca08-5da0-11e6-b | 846-450546116340 |        |                         |

### •从FPR9300 CLI

| FPR9K-1-A#                  |              |             |                   |                |            |  |  |  |  |
|-----------------------------|--------------|-------------|-------------------|----------------|------------|--|--|--|--|
| FPR9K-1-A# <b>scope ssa</b> |              |             |                   |                |            |  |  |  |  |
| FPR9K-1-A /ssa # s          | how app-inst | ance        |                   |                |            |  |  |  |  |
| Application Name            | Slot ID      | Admin State | Operational State | Running Versio | n Startup  |  |  |  |  |
| Version Cluster Op          | er State     |             |                   |                |            |  |  |  |  |
|                             |              |             |                   |                |            |  |  |  |  |
| ftd                         | 1            | Enabled     | Online            | 6.0.1.1213     | 6.0.1.1213 |  |  |  |  |
| In Cluster                  |              |             |                   |                |            |  |  |  |  |
| ftd                         | 2            | Enabled     | Online            | 6.0.1.1213     | 6.0.1.1213 |  |  |  |  |
| In Cluster                  |              |             |                   |                |            |  |  |  |  |
| ftd                         | 3            | Enabled     | Online            | 6.0.1.1213     | 6.0.1.1213 |  |  |  |  |
| In Cluster                  |              |             |                   |                |            |  |  |  |  |
|                             |              |             |                   |                |            |  |  |  |  |

#### •从LINA(ASA)CLI

| firepower# show cluster info |                          |  |  |  |  |
|------------------------------|--------------------------|--|--|--|--|
| Cluster FTD_cluster          | : On                     |  |  |  |  |
| Interface mode:              | spanned                  |  |  |  |  |
| This is "unit-1-             | -1" in state MASTER      |  |  |  |  |
| ID :                         | 0                        |  |  |  |  |
| Version :                    | 9.6(1)                   |  |  |  |  |
| Serial No.:                  | FLM19216KK6              |  |  |  |  |
| CCL IP :                     | 127.2.1.1                |  |  |  |  |
| CCL MAC :                    | 0015.c500.016f           |  |  |  |  |
| Last join :                  | 21:51:03 CEST Aug 8 2016 |  |  |  |  |
| Last leave:                  | N/A                      |  |  |  |  |
| Other members in the         | e cluster:               |  |  |  |  |
| Unit "unit-1-3"              | in state SLAVE           |  |  |  |  |
| ID :                         | 1                        |  |  |  |  |
| Version :                    | 9.6(1)                   |  |  |  |  |
| Serial No.:                  | FLM19206H7T              |  |  |  |  |
| CCL IP :                     | 127.2.1.3                |  |  |  |  |
| CCL MAC :                    | 0015.c500.018f           |  |  |  |  |
| Last join :                  | 21:51:05 CEST Aug 8 2016 |  |  |  |  |
| Last leave:                  | N/A                      |  |  |  |  |
| Unit "unit-1-2"              | in state SLAVE           |  |  |  |  |

TD : 2 Version : 9.6(1) Serial No.: FLM19206H71 CCL IP : 127.2.1.2 CCL MAC : 0015.c500.019f Last join : 21:51:30 CEST Aug 8 2016 Last leave: N/A firepower# cluster exec show cluster interface-mode cluster interface-mode spanned cluster interface-mode spanned cluster interface-mode spanned firepower# firepower# cluster exec show cluster history \_\_\_\_\_ From State To State Reason \_\_\_\_\_ 21:49:25 CEST Aug 8 2016 DISABLED DISABLED Disabled at startup 21:50:18 CEST Aug 8 2016 Enabled from CLI DISABLED ELECTION 21:51:03 CEST Aug 8 2016 ELECTION MASTER\_POST\_CONFIG Enabled from CLI 21:51:03 CEST Aug 8 2016 MASTER\_POST\_CONFIG Master post config done and waiting for ntfy MASTER \_\_\_\_\_ To State From State Reason \_\_\_\_\_ 21:49:44 CEST Aug 8 2016 DISABLED DISABLED Disabled at startup 21:50:37 CEST Aug 8 2016 DISABLED ELECTION Enabled from CLI 21:50:37 CEST Aug 8 2016 ELECTION ONCALL Received cluster control message 21:50:41 CEST Aug 8 2016 ONCALL Received cluster control message ELECTION 21:50:41 CEST Aug 8 2016 ELECTION ONCALL Received cluster control message 21:50:46 CEST Aug 8 2016 ONCALL ELECTION Received cluster control message 21:50:46 CEST Aug 8 2016 ELECTION ONCALL Received cluster control message

21:50:51 CEST Aug 8 2016 ONCALL ELECTION Received cluster control message 21:50:51 CEST Aug 8 2016 ELECTION Received cluster control message ONCALL 21:50:56 CEST Aug 8 2016 ONCALL Received cluster control message ELECTION 21:50:56 CEST Aug 8 2016 ELECTION ONCALL Received cluster control message 21:51:01 CEST Aug 8 2016 ONCALL ELECTION Received cluster control message 21:51:01 CEST Aug 8 2016 ELECTION ONCALL Received cluster control message 21:51:04 CEST Aug 8 2016 ONCALL SLAVE\_COLD Received cluster control message 21:51:04 CEST Aug 8 2016 SLAVE\_COLD SLAVE\_APP\_SYNC Client progression done 21:51:05 CEST Aug 8 2016 SLAVE\_APP\_SYNC SLAVE\_CONFIG Slave application configuration sync done 21:51:17 CEST Aug 8 2016 SLAVE\_CONFIG SLAVE\_BULK\_SYNC Configuration replication finished 21:51:29 CEST Aug 8 2016 SLAVE\_BULK\_SYNC SLAVE Configuration replication finished \_\_\_\_\_ \_\_\_\_\_ To State From State Reason \_\_\_\_\_ 21:49:24 CEST Aug 8 2016 DISABLED DISABLED Disabled at startup 21:50:16 CEST Aug 8 2016 DISABLED ELECTION Enabled from CLI 21:50:17 CEST Aug 8 2016 ELECTION Received cluster control message ONCALL 21:50:21 CEST Aug 8 2016 ONCALL ELECTION Received cluster control message 21:50:21 CEST Aug 8 2016 ELECTION ONCALL Received cluster control message 21:50:26 CEST Aug 8 2016 ELECTION Received cluster control message ONCALL 21:50:26 CEST Aug 8 2016 ELECTION ONCALL Received cluster control message 21:50:31 CEST Aug 8 2016 ONCALL ELECTION Received cluster control message

21:50:31 CEST Aug 8 2016 ELECTION ONCALL Received cluster control message 21:50:36 CEST Aug 8 2016 ONCALL Received cluster control message ELECTION 21:50:36 CEST Aug 8 2016 ELECTION Received cluster control message ONCALL 21:50:41 CEST Aug 8 2016 ONCALL ELECTION Received cluster control message 21:50:41 CEST Aug 8 2016 ELECTION ONCALL Received cluster control message 21:50:46 CEST Aug 8 2016 ONCALL ELECTION Received cluster control message 21:50:46 CEST Aug 8 2016 ELECTION Received cluster control message ONCALL 21:50:51 CEST Aug 8 2016 ONCALL Received cluster control message ELECTION 21:50:51 CEST Aug 8 2016 ELECTION ONCALL Received cluster control message 21:50:56 CEST Aug 8 2016 ELECTION ONCALL Received cluster control message 21:50:56 CEST Aug 8 2016 ELECTION ONCALL Received cluster control message 21:51:01 CEST Aug 8 2016 ONCALL Received cluster control message ELECTION 21:51:01 CEST Aug 8 2016 ELECTION ONCALL Received cluster control message 21:51:06 CEST Aug 8 2016 Received cluster control message ONCALL ELECTION 21:51:06 CEST Aug 8 2016 ELECTION ONCALL Received cluster control message 21:51:12 CEST Aug 8 2016 ONCALL ELECTION Received cluster control message 21:51:12 CEST Aug 8 2016 ELECTION ONCALL Received cluster control message 21:51:17 CEST Aug 8 2016 ONCALL ELECTION Received cluster control message 21:51:17 CEST Aug 8 2016 ELECTION Received cluster control message ONCALL 21:51:22 CEST Aug 8 2016 ONCALL ELECTION Received cluster control message 21:51:22 CEST Aug 8 2016 ELECTION ONCALL Received cluster control message

21:51:27 CEST Aug 8 2016 ONCALL ELECTION Received cluster control message 21:51:27 CEST Aug 8 2016 ELECTION ONCALL Received cluster control message 21:51:30 CEST Aug 8 2016 ONCALL SLAVE\_COLD Received cluster control message 21:51:30 CEST Aug 8 2016 SLAVE\_APP\_SYNC SLAVE\_COLD Client progression done 21:51:31 CEST Aug 8 2016 SLAVE\_CONFIG Slave application configuration sync done SLAVE\_APP\_SYNC 21:51:43 CEST Aug 8 2016 SLAVE\_CONFIG SLAVE\_BULK\_SYNC Configuration replication finished 21:51:55 CEST Aug 8 2016 SLAVE\_BULK\_SYNC SLAVE Configuration replication finished \_\_\_\_\_

firepower#

### 任务3.将FTD集群注册到FMC

任务要求:

将逻辑设备添加到FMC,然后将其分组到集群。

解决方案:

步骤1.将逻辑设备添加到FMC。与FMC版本6.3一样,您必须仅注册一个FTD设备(建议成为主设备 )。 其余FTD由FMC自动发现。

登录FMC并导航至"设备">"设备管理"选项卡,然后单击"添加设备"。

使用映像中所述的设置添加第一个逻辑设备。

单击"Register(注册)"开始注册。

| Add Device                                                                                                 |               | ?  | × |  |  |  |  |
|----------------------------------------------------------------------------------------------------|---------------|----|---|--|--|--|--|
| Host:                                                                                                    | 10.62.148.67  |    |   |  |  |  |  |
| Display Name:                                                                                              | FTD1          |    |   |  |  |  |  |
| Registration Key:                                                                                          | cisco         |    |   |  |  |  |  |
| Group:                                                                                                    | None          | ~  |   |  |  |  |  |
| Access Control Policy:                                                                                     | FTD9300       | ~  |   |  |  |  |  |
| Smart Licensing<br>Malware:                                                                                |               |    |   |  |  |  |  |
| Threat:<br>URL Filtering:                                                                                  |               |    |   |  |  |  |  |
| - • Advanced                                                                                               |               |    |   |  |  |  |  |
| On version 5.4 devices or earlier, the licensing options will need to be<br>specified from licensing page. |               |    |   |  |  |  |  |
|                                                                                                    | Register Canc | el |   |  |  |  |  |

#### 验证如图所示。

| FTD_cluster<br>Cisco Firepower 9000 Series SM-36 Threat Defense Cluster                               |                                                                             |         | / 0 |
|----------------------------------------------------------------------------------------------------|-----------------------------------------------------------------------------|---------|-----|
| PTD1(primary)<br>10.62.148.67 - Cisco Firepower<br>9000 Series SM-36 Threat Defense - v6.0.1 - routed | Cisco Firepower 9000 Series SM-36 Thre Base, Threat, Malware, URL Filtering | FTD9300 |     |
| FTD2<br>10.62.148.68 - Cisco Firepower 9000 Series SM-36 Threat Defense - v6.0.1 - routed             | Cisco Firepower 9000 Series SM-36 Thre Base, Threat, Malware, URL Filtering | FTD9300 | 6   |
| FTD3<br>10.62.148.69 - Cisco Firepower 9000 Series SM-36 Threat Defense - v6.0.1 - routed             | Cisco Firepower 9000 Series SM-36 Thre Base, Threat, Malware, URL Filtering | FTD9300 | 8   |

### 任务4.在FMC上配置端口通道子接口

任务要求:

为端口通道数据接口配置子接口。

解决方案:

步骤1.从FMC GUI中,选择"FTD\_cluster编辑"按钮。

导航至接口选项卡,然后单击**添加接口>子接**口,如图所示。

| Overview Analysis          | Policies      | Devices    | Objects         | AMP         |              |               |                             | Deploy 🍳   | System Help 🛪 olga 🛪 |
|----------------------------|---------------|------------|-----------------|-------------|--------------|---------------|-----------------------------|------------|----------------------|
| Device Management          | NAT           | VPN PI     | latform Setting | s           |              |               |                             |            |                      |
| FTD_cluster                |               |            |                 |             |              |               |                             |            | Save Cancel          |
| Cisco Firepower 9000 Serie | is SM-36 Thre | at Defense |                 |             |              |               |                             |            |                      |
| Cluster Devices            | Routing       | NAT        | Interfaces      | Inline Sets | DHCP         |               |                             |            |                      |
| 2                          |               |            |                 |             |              |               |                             |            | Add Interfaces •     |
| Interface                  |               |            | Logical Nam     | e           | Туре         | Security Zone | Mac Address(Active/Standby) | IP Address | Sub Interface        |
| Port-channel5              |               |            |                 |             | EtherChannel |               |                             |            | 1                    |
| Port-channel48             |               |            |                 |             | EtherChannel |               |                             |            | <b>4</b>             |
| Ethernet1/1                |               |            | diagnostic      |             | Physical     |               |                             |            | 1                    |

使用这些详细信息配置第一个子接口。选择OK以应用更改,如图所示。

| 名称          | 内部               |
|-------------|------------------|
| General 选项卡 |                  |
| 接口          | 端口通道5            |
| 子接口ID       | 201              |
| VLAN ID     | 201              |
| IPv4选项卡     |                  |
| IP类型        | 使用静态IP           |
| IP Address  | 192.168.75.10/24 |
|             |                  |

| Add Sub Interface   |               |                  | ? ×       |
|---------------------|---------------|------------------|-----------|
| Name: Inside        | 🗹 Enabled     | Management Only  |           |
| Security Zone:      | ~             | -                |           |
| Description:        |               |                  |           |
| General IPv4 IPv6   | Advanced      |                  |           |
| MTU:                | 1500          | (64 - 9000)      |           |
| Interface *:        | Port-channel5 | 🗹 Enabled        |           |
| Sub-Interface ID *: | 201           | (1 - 4294967295) |           |
| VLAN ID:            | 201           | (1 - 4094)       |           |
|                     |               |                  |           |
|                     |               |                  |           |
|                     |               |                  |           |
|                     |               |                  |           |
|                     |               |                  |           |
|                     |               |                  |           |
|                     |               |                  |           |
|                     |               |                  | OK Cancel |

| Add Sub Interface | ?                                         | × |
|-------------------|-------------------------------------------|---|
| Name: Inside      | C Enabled Management Only                 |   |
| Security Zone:    | ~                                         |   |
| Description:      |                                           |   |
| General IPv4 IPv6 | Advanced                                  |   |
| IP Type:          | Use Static IP                             |   |
| IP Address:       | eg. 1.1.1.1/255.255.255.228 or 1.1.1.1/25 |   |
|                   |                                           |   |
|                   |                                           |   |
|                   |                                           |   |
|                   |                                           |   |
|                   |                                           |   |
|                   |                                           |   |
|                   |                                           |   |
|                   | OK Cancel                                 | ) |

使用这些详细信息配置第二个子接口。

| 外部               |
|------------------|
|                  |
| 端口通道5            |
| 210              |
| 210              |
|                  |
| 使用静态IP           |
| 192.168.76.10/24 |
|                  |

单击OK以创建子接口。单击Save,然后Deploy changes to the FTD\_cluster,如图所示。

验证:

| Overview Analysis Policies Devices Objects AMP     |                                                  | Deploy 🍳 System Help 🔹 olga 🔹 |  |  |  |  |  |  |  |
|----------------------------------------------------|--------------------------------------------------|-------------------------------|--|--|--|--|--|--|--|
| Device Management NAT VPN Platform Settings        |                                                  |                               |  |  |  |  |  |  |  |
| FTD_cluster                                        |                                                  |                               |  |  |  |  |  |  |  |
| Cisco Firepower 9000 Series SM-36 Threat Defense   | Cisco Firepower 9000 Series SM-36 Threat Defense |                               |  |  |  |  |  |  |  |
| Cluster Devices Routing NAT Interfaces Inline Sets | DHCP                                             |                               |  |  |  |  |  |  |  |
| 2                                                  |                                                  | Add Interfaces •              |  |  |  |  |  |  |  |
| Interface Logical Name                             | Type Security Zone Mac Address(Active/Standby)   | IP Address                    |  |  |  |  |  |  |  |
| Port-channel5                                      | EtherChannel                                     | 1                             |  |  |  |  |  |  |  |
| Port-channel48                                     | EtherChannel                                     | 9                             |  |  |  |  |  |  |  |
| Ethernet1/1 diagnostic                             | Physical                                         | 1                             |  |  |  |  |  |  |  |
| Port-channel5.201 Inside                           | SubInterface                                     | 192.168.75.10/24(Static)      |  |  |  |  |  |  |  |
| Port-channel5.210 Outside                          | SubInterface                                     | 192.168.76.10/24(Static)      |  |  |  |  |  |  |  |

### 任务5.检验基本连通性

任务要求:

创建捕获并检查两台虚拟机之间的连接。

解决方案:

步骤1.在所有集群设备上创建捕获。

导航至主设备的LINA(ASA)CLI,并为内部和外部接口创建捕获。

firepower# firepower# cluster exec capture capi interface inside match icmp any any firepower# firepower# cluster exec capture capo interface outside match icmp any any firepower# 验证: firepower# cluster exec show capture capture capi type raw-data interface Inside [Capturing - 0 bytes] match icmp any any capture capo type raw-data interface Outside [Capturing - 0 bytes] match icmp any any capture capi type raw-data interface Inside [Capturing - 0 bytes] match icmp any any

capture capo type raw-data interface Outside [Capturing - 0 bytes]
match icmp any any

步骤2.从VM1对VM2执行ping测试。

对4个数据包进行测试。在测试后检查捕获输出:

capture capo type raw-data interface Outside [Capturing - 752 bytes]
match icmp any any

match icmp any any

firepower#

运行命令以检查特定设备上的捕获输出:

firepower# cluster exec unit unit-1-3 show capture capi

8 packets captured

| 1:     | 12:58:36.162253 | 802.1Q | vlan#201 | РO | 192.168.75.100 | > | 192.168.76.100: | icmp: | echo       |
|--------|-----------------|--------|----------|----|----------------|---|-----------------|-------|------------|
| reques | st              |        |          |    |                |   |                 |       |            |
| 2:     | 12:58:36.162955 | 802.1Q | vlan#201 | ΡO | 192.168.76.100 | > | 192.168.75.100: | icmp: | echo reply |
| 3:     | 12:58:37.173834 | 802.1Q | vlan#201 | ΡO | 192.168.75.100 | > | 192.168.76.100: | icmp: | echo       |
| reques | st              |        |          |    |                |   |                 |       |            |
| 4:     | 12:58:37.174368 | 802.1Q | vlan#201 | ΡO | 192.168.76.100 | > | 192.168.75.100: | icmp: | echo reply |
| 5:     | 12:58:38.187642 | 802.1Q | vlan#201 | ΡO | 192.168.75.100 | > | 192.168.76.100: | icmp: | echo       |
| reques | st              |        |          |    |                |   |                 |       |            |
| 6:     | 12:58:38.188115 | 802.1Q | vlan#201 | ΡO | 192.168.76.100 | > | 192.168.75.100: | icmp: | echo reply |
| 7:     | 12:58:39.201832 | 802.1Q | vlan#201 | PO | 192.168.75.100 | > | 192.168.76.100: | icmp: | echo       |
| reques | st              |        |          |    |                |   |                 |       |            |
| 8:     | 12:58:39.202321 | 802.1Q | vlan#201 | РO | 192.168.76.100 | > | 192.168.75.100: | icmp: | echo reply |
| 8 pacl | kets shown      |        |          |    |                |   |                 |       |            |

firepower# cluster exec unit unit-1-3 show capture capo

8 packets captured

1: 12:58:36.162543 802.1Q vlan#210 P0 192.168.75.100 > 192.168.76.100: icmp: echo

| request        |          |        |          |    |                |   |                 |       |      |       |
|----------------|----------|--------|----------|----|----------------|---|-----------------|-------|------|-------|
| 2: 12:58:3     | 6.162894 | 802.1Q | vlan#210 | ΡO | 192.168.76.100 | > | 192.168.75.100: | icmp: | echo | reply |
| 3: 12:58:3     | 7.174002 | 802.1Q | vlan#210 | ΡO | 192.168.75.100 | > | 192.168.76.100: | icmp: | echo |       |
| request        |          |        |          |    |                |   |                 |       |      |       |
| 4: 12:58:3     | 7.174307 | 802.1Q | vlan#210 | РO | 192.168.76.100 | > | 192.168.75.100: | icmp: | echo | reply |
| 5: 12:58:3     | 8.187764 | 802.1Q | vlan#210 | ΡO | 192.168.75.100 | > | 192.168.76.100: | icmp: | echo |       |
| request        |          |        |          |    |                |   |                 |       |      |       |
| 6: 12:58:3     | 8.188085 | 802.1Q | vlan#210 | РO | 192.168.76.100 | > | 192.168.75.100: | icmp: | echo | reply |
| 7: 12:58:3     | 9.201954 | 802.1Q | vlan#210 | РO | 192.168.75.100 | > | 192.168.76.100: | icmp: | echo |       |
| request        |          |        |          |    |                |   |                 |       |      |       |
| 8: 12:58:3     | 9.202290 | 802.1Q | vlan#210 | РO | 192.168.76.100 | > | 192.168.75.100: | icmp: | echo | reply |
| 8 packets show | wn       |        |          |    |                |   |                 |       |      |       |
| firepower#     |          |        |          |    |                |   |                 |       |      |       |

#### 完成此任务后,使用下一个命令删除捕获:

步骤3.从VM2下载文件到VM1。

VM1预配置为FTP服务器,VM2预配置为FTP客户端。

使用以下内容创建新捕获:

使用FTP客户端将文件从VM2下载到VM1。

#### 检查show conn输出:

TCP Outside 192.168.76.100:49175 Inside 192.168.75.100:21, idle 0:00:32, bytes 665, flags UIOeN UDP cluster 255.255.255.255.255:49495 NP Identity Ifc 127.2.1.1:49495, idle 0:00:00, bytes 17858058, flags -TCP cluster 127.2.1.3:10844 NP Identity Ifc 127.2.1.1:38296, idle 0:00:33, bytes 5496, flags UI ...... TCP cluster 127.2.1.3:59588 NP Identity Ifc 127.2.1.1:10850, idle 0:00:33, bytes 132, flags UO

 TCP Outside
 192.168.76.100:49175 Inside
 192.168.75.100:21, idle 0:00:34, bytes 0, flags y

 TCP cluster
 127.2.1.1:10851 NP Identity Ifc
 127.2.1.3:48493, idle 0:00:52, bytes 224, flags UI

 .......
 TCP cluster
 127.2.1.1:64070 NP Identity Ifc
 127.2.1.3:10847, idle 0:00:11, bytes 806, flags UO

TCP cluster 127.2.1.1:10851 NP Identity Ifc 127.2.1.2:64136, idle 0:00:53, bytes 224, flags UI ....... TCP cluster 127.2.1.1:15859 NP Identity Ifc 127.2.1.2:10847, idle 0:00:11, bytes 807, flags UO **显示捕获**输出:

capture capi type raw-data interface Inside [Capturing - 0 bytes]
match ip host 192.168.75.100 host 192.168.76.100
capture capo type raw-data interface Outside [Capturing - 0 bytes]
match ip host 192.168.75.100 host 192.168.76.100

#### 从机箱管理器UI捕获集群

在下图中,您可以看到FPR9300上具有2个端口通道(8和48)的3单元集群。 逻辑设备是ASA,但 在FTD的情况下将是相同的概念。需要记住的重要一点是,尽管有**3个集群单元**,但从捕获角度看 ,只有一个**逻辑设备**:

| Ov  | erview                         | Interfaces                                                     | Logical Devices                        | Security Mo | odules Plat                                                                                      | form Settings                                                                     |                                                                               |                 | Syst     | tem Tools Help admin |
|-----|--------------------------------|----------------------------------------------------------------|----------------------------------------|-------------|--------------------------------------------------------------------------------------------------|-----------------------------------------------------------------------------------|-------------------------------------------------------------------------------|-----------------|----------|----------------------|
| Log | ical Devi                      | ice List                                                       |                                        |             |                                                                                                  |                                                                                   |                                                                               |                 | c        | Refresh 3 Add Device |
|     | ASA                            | с                                                              | lustered                               | Status:ok   |                                                                                                  |                                                                                   |                                                                               |                 |          |                      |
|     | Securit                        | y Module                                                       | Application                            | Version     | Manageme                                                                                         | ent IP                                                                            | Gateway                                                                       | Management Port | Status   |                      |
|     | Security<br>Ports<br>Da<br>Clu | r Module 1<br><b>s:</b><br>ta Interfaces:<br>ister Interfaces: | ASA<br>Port-channel8<br>Port-channel48 | 9.6.2.7     | 0.0.0.0<br>Attributes:<br>Cluster Oper<br>Management<br>Cluster Role<br>Management<br>Management | ational Status: in-<br>: IP VIRTUAL : 10.<br>: ma<br>: URL : http<br>: IP : 10.   | 0.0.0.0<br>cluster<br>.111.8.206<br>ister<br>ps://10.111.8.206/<br>.111.8.193 | Ethernet1/1     | nline    | C 1 2                |
| •   | Security                       | Module 2                                                       | ASA                                    | 9.6.2.7     | 0.0.0.0                                                                                          |                                                                                   | 0.0.0.0                                                                       | Ethernet1/1     | 💮 online | 💌 🎉 🤌                |
|     | Port:<br>Da<br>Clu             | <b>s:</b><br>ta Interfaces:<br>ister Interfaces:               | Port-channel8<br>Port-channel48        |             | Attributes:<br>Cluster Oper<br>Management<br>Cluster Role<br>Management<br>Management            | ational Status : in-<br>: IP VIRTUAL : 10.<br>: sla<br>: URL : httj<br>: IP : 10. | cluster<br>.111.8.206<br>ve<br>ps://10.111.8.206/<br>.111.8.189               |                 |          |                      |
|     | Security<br>Port<br>Da<br>Clu  | v Module 3<br><b>s:</b><br>ta Interfaces:<br>ister Interfaces: | ASA<br>Port-channel8<br>Port-channel48 | 9.6.2.7     | 0.0.0.0<br>Attributes:<br>Cluster Oper<br>Management<br>Cluster Role<br>Management<br>Management | ational Status : in-<br>: IP VIRTUAL : 10.<br>: sla<br>: URL : http<br>: IP : 10. | 0.0.0.0<br>cluster<br>.111.8.206<br>ve<br>ps://10.111.8.206/<br>.111.8.190    | Ethernet1/1     |          | C 🕅                  |

| D                                                                                                    | acket Canture |
|----------------------------------------------------------------------------------------------------|---------------|
| Save and Run Save Cancel                                                                                                    |               |
| ASA Session Name* ARP                                                                                                    |               |
| Ethernet1/1 Buffer Size 256 MB                                                                                                    | *             |
| Ethernet1/8 Snap length: 1518                                                                                                    | Bytes         |
| Ethernet1/7 Store Packets Overwrite                                                                                                    | Append        |
| Ethernet1/6 Capture Filter Apply Filter Ca                                                                                                    | pture All     |
| Ethernet1/5 ASA                                                                                                    |               |
| Ethernet1/9, Ethernet1/10, Ethernet1/11, Ethernet1/14, Ethernet1/14, Eth |               |
| Ethernet1/3 (Portchannel48)                                                                                                    |               |
| Ethernet1/2 (Portchannel48)                                                                                                    |               |
| Ethernet2/2 Portchannel8                                                                                                    |               |
| Ethernet2/1 Portchannel8                                                                                                    |               |

# 任务6.从集群中删除从设备

任务要求:

登录FMC并从集群中删除从属设备。

解决方案:

步骤1.登录FMC并导航至Device > Device Management。

点击从设备旁边的垃圾桶图标,如图所示。

| ∠                                                                                                  |                                                                             |         | <i>s</i> 6 |
|----------------------------------------------------------------------------------------------------|-----------------------------------------------------------------------------|---------|------------|
| FTD1(primary)<br>10.62.148.67 - Cisco Firepower 9000 Series SM-36 Threat Defense - v6.0.1 - routed | Cisco Firepower 9000 Series SM-36 Thre Base, Threat, Malware, URL Filtering | FTD9300 |            |
| FTD2<br>10.62.148.68 - Cisco Firepower 9000 Series SM-36 Threat Defense - v6.0.1 - routed          | Cisco Firepower 9000 Series SM-36 Thre Base, Threat, Malware, URL Filtering | FTD9300 | 6          |
| FTD3<br>10.62.148.69 - Cisco Firepower 9000 Series SM-36 Threat Defense - v6.0.1 - routed          | Cisco Firepower 9000 Series SM-36 Thre Base, Threat, Malware, URL Filtering | FTD9300 | 6          |

#### 系统将显示确认窗口。选择是以确认,如图所示。

| Confirm            | Delete                                                                                                    |                                                                      |
|--------------------|----------------------------------------------------------------------------------------------------|----------------------------------------------------------------------|
| availabi<br>Do you | Device "FTD2" will b<br>Cluster "FTD_cluster<br>Management Center<br>e in Firepower Secur<br>want to continue? | e deleted from<br>" in Firepower<br>r but will be<br>rity Appliance. |
|                    | Yes                                                                                                    | No                                                                   |

#### •从FMC,如图所示。

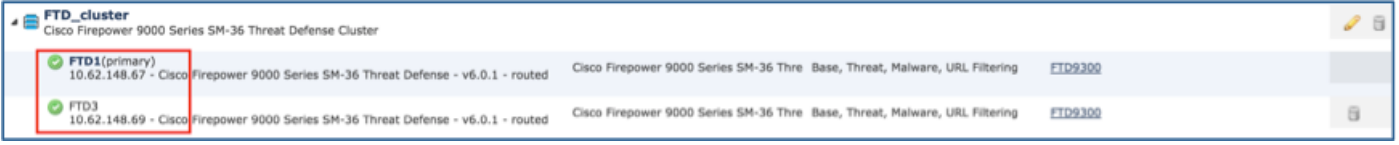

#### •从FXOS CLI。

| FPR9K-1-A# <b>scope ssa</b><br>FPR9K-1-A /ssa # <b>show app-instance</b> |                     |             |                   |                |            |  |  |  |  |
|--------------------------------------------------------------------------|---------------------|-------------|-------------------|----------------|------------|--|--|--|--|
| Application Name<br>Version Cluster Ope                                  | Slot ID<br>er State | Admin State | Operational State | Running Versio | n Startup  |  |  |  |  |
|                                                                          | ·                   |             |                   |                |            |  |  |  |  |
| ftd                                                                      | 1                   | Enabled     | Online            | 6.0.1.1213     | 6.0.1.1213 |  |  |  |  |
| In Cluster                                                               |                     |             |                   |                |            |  |  |  |  |
| ftd                                                                      | 2                   | Enabled     | Online            | 6.0.1.1213     | 6.0.1.1213 |  |  |  |  |
| In Cluster                                                               |                     |             |                   |                |            |  |  |  |  |
| ftd                                                                      | 3                   | Enabled     | Online            | 6.0.1.1213     | 6.0.1.1213 |  |  |  |  |
| In Cluster                                                               |                     |             |                   |                |            |  |  |  |  |
|                                                                          |                     |             |                   |                |            |  |  |  |  |

•从LINA(ASA)CLI。

#### firepower# show cluster info Cluster FTD\_cluster: On Interface mode: spanned This is "unit-1-1" in state MASTER ID : 0 Version : 9.6(1) Serial No.: FLM19216KK6 CCL IP : 127.2.1.1 CCL MAC : 0015.c500.016f Last join : 21:51:03 CEST Aug 8 2016 Last leave: N/A Other members in the cluster: Unit "unit-1-3" in state SLAVE : 1 ID Version : 9.6(1)Serial No.: FLM19206H7T CCL IP : 127.2.1.3 CCL MAC : 0015.c500.018f Last join : 21:51:05 CEST Aug 8 2016 Last leave: N/A Unit "unit-1-2" in state SLAVE ID : 2 Version : 9.6(1) Serial No.: FLM19206H71 CCL IP : 127.2.1.2 CCL MAC : 0015.c500.019f Last join : 21:51:30 CEST Aug 8 2016 Last leave: N/A firepower#

注意:设备从FMC未注册,但仍是FPR9300上的集群成员。

使用本部分可确认配置能否正常运行。

验证已完成,并涵盖在各个任务中。

### 故障排除

目前没有针对此配置的故障排除信息。

# 相关信息

• Cisco Firepower管理中心配置指南的所有版本均位于以下位置: https://www.cisco.com/c/en/us/td/docs/security/firepower/roadmap/firepowerroadmap.html#id\_47280。

• FXOS机箱管理器和CLI配置指南的所有版本均可在以下位置找到: <u>https://www.cisco.com/c/en/us/td/docs/security/firepower/fxos/roadmap/fxos-roadmap.html#pgfld-</u> <u>121950。</u>

• 思科全球技术支持中心(TAC)强烈推荐此可视化指南,以深入了解思科Firepower下一代安全技术的实用知识,包括本文中提到的知识:

http://www.ciscopress.com/title/9781587144806。

• 对于与Firepower技术相关的所有配置和故障排除技术说明。

https://www.cisco.com/c/en/us/support/security/defense-center/tsd-products-support-serieshome.html。

• <u>技术支持和文档 - Cisco Systems</u>